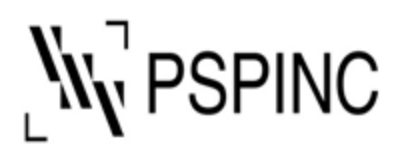

Pacific Software Publishing, Inc. 1404 – 140th Place NE, Bellevue, WA 98007, USA Tel: 425-957-0808 Fax: 425-957-1188 URL: http://www.pspinc.com

## Mozilla Thunderbird にて IMAP メールアカウント設定方法

- 1. Mozilla Thunderbird を開く
- 2. 「ツール」の「アカウント設定」を選択

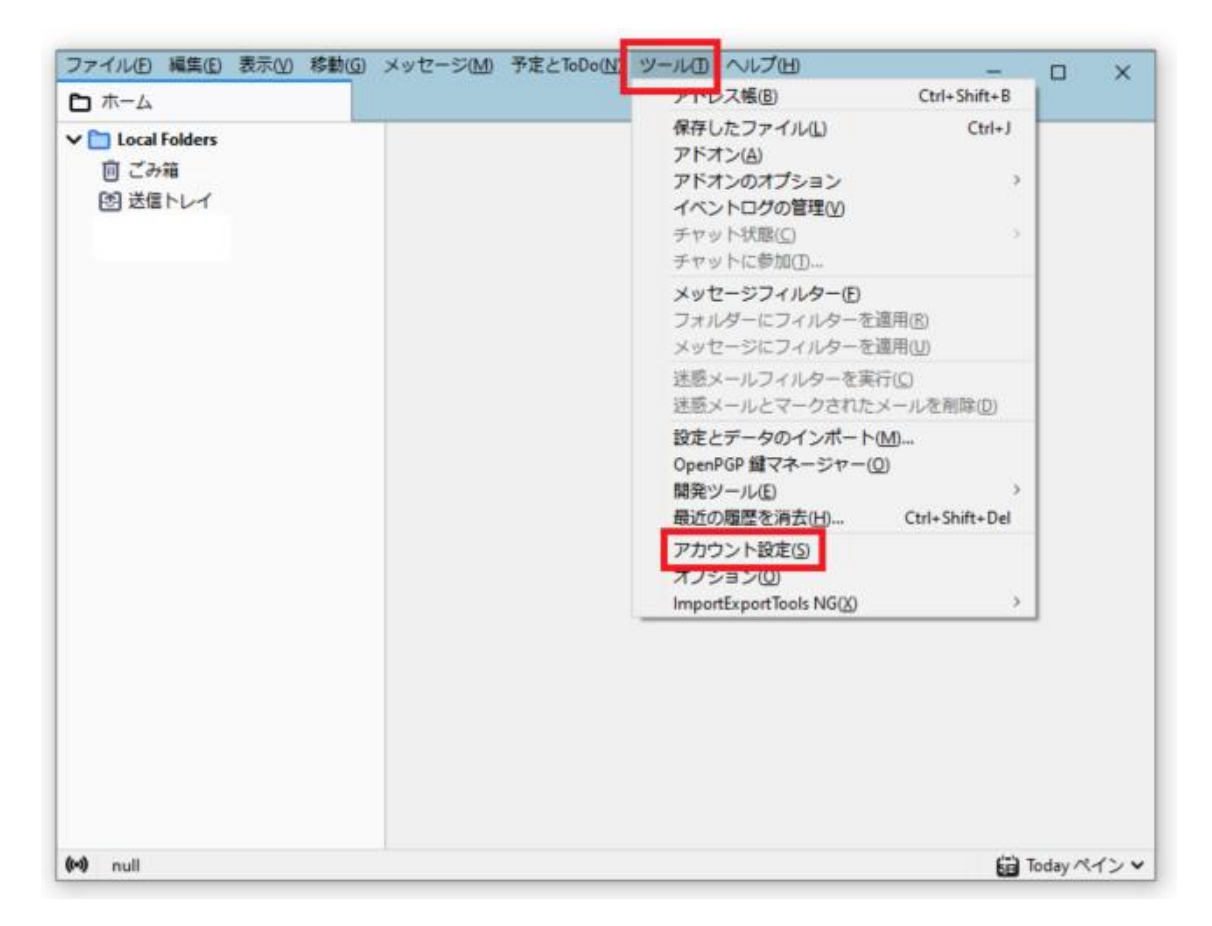

3. 左下の「アカウント操作」を選択

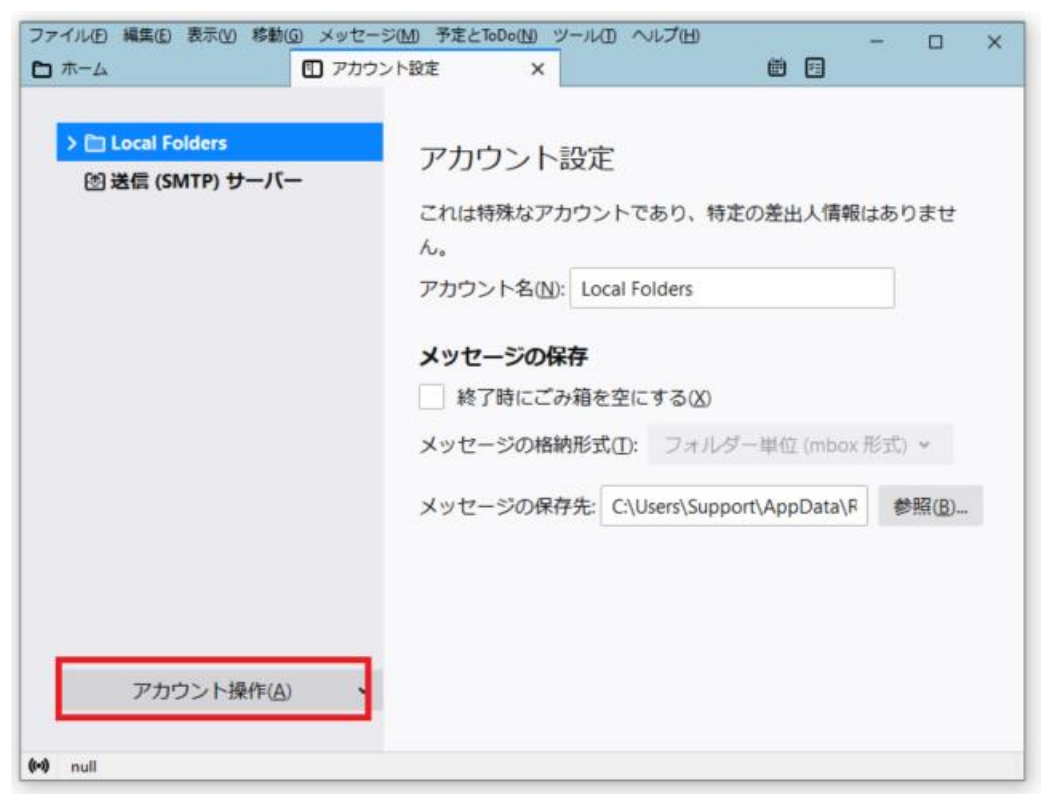

4. 「メールアカウントを追加」を選択

| ▶ <mark>El Local Folders</mark><br>図 送信 (SMTP) サーバー                                                                         | <ul> <li>アカウント設定</li> <li>これは特殊なアカウントであり、特定の差出人情報はありません。</li> <li>アカウント名(N): Local Folders</li> <li>メッセージの保存</li> <li>終了時にごみ箱を空にする(8)</li> </ul> |
|----------------------------------------------------------------------------------------------------|----------------------------------------------------------------------------------------------------|
| メールアカウントを追加(A)<br>チャットアカウントを追加(C)<br>フィードアカウントを追加(E)<br>他のサービスのアカウントを追加(<br>既定のアカウントに設定( <u>D</u> )<br>アカウントを預降( <u>B</u> ) | メッセージの格納形式①: フォルダー単位 (mbox 形式) ~<br>の保存先: C:\Users\Support\AppData\F 参照(B)<br>Q)-                                                                |

5. 「差出人名」、「メールアドレス」、「パスワード」を入力し、「手動設定」を選択

| 既存のメールアドレスのセットアップ ×  |                                                  |                 |  |  |
|----------------------|--------------------------------------------------|-----------------|--|--|
| 既存(                  | のメールアドレスのセットアップ<br><sup>独のメールアドレスを入力してください</sup> |                 |  |  |
| あなたのお名前( <u>N</u> ): | 差出人名を入力                                          | 0               |  |  |
| メールアドレス( <u>E</u> ): | メールアドレスを入力                                       | ()              |  |  |
| パスワード(型):            | パスワードを入力                                         | ø               |  |  |
|                      | ✓ パスワードを記憶する(M)                                  |                 |  |  |
|                      |                                                  |                 |  |  |
| 手動設定( <u>M</u> ) キャ  | ンセル(A)                                           | 続ける( <u>C</u> ) |  |  |

## 6. 「受信サーバー」、「送信サーバー」の各種情報を下表を参考に入力後、「再テスト」 を選択

受信サーバー

| サーバー  | imap.dreamersi.net |  |  |
|-------|--------------------|--|--|
| ポート番号 | 993                |  |  |
| SSL   | SSL/TLS            |  |  |

送信サーバー

| サーバー  | smtp.dreamersi.net |  |  |
|-------|--------------------|--|--|
| ポート番号 | 465                |  |  |
| SSL   | SSL/TLS            |  |  |

| 既存のメールアドレスのセットアップ ×                                              |                                                                               |                                         |                                                                                             |                              |  |
|------------------------------------------------------------------|-------------------------------------------------------------------------------|-----------------------------------------|---------------------------------------------------------------------------------------------|------------------------------|--|
|                                                                  |                                                                               |                                         |                                                                                             |                              |  |
| E)                                                               | は子のメールノ                                                                       | イドレスのも                                  | 2ットアップ                                                                                      |                              |  |
|                                                                  | 現在のメールア                                                                       | 'ドレスを入力し                                | てください                                                                                       |                              |  |
|                                                                  |                                                                               |                                         |                                                                                             |                              |  |
| あなたのお名前(N                                                        | ): Hanako Yan                                                                 | nada                                    |                                                                                             | 0                            |  |
|                                                                  |                                                                               |                                         |                                                                                             |                              |  |
| メールアトレス(ビ                                                        | : hanako.yan                                                                  | nada@pspinc.co                          | m                                                                                           | 0                            |  |
| パスワード(2):                                                        | •••••                                                                         |                                         | ••                                                                                          | ø                            |  |
|                                                                  | 1127-                                                                         | - ドを記憶する()                              | MD                                                                                          |                              |  |
| ✓ バスワートを記憶する(M)                                                  |                                                                               |                                         |                                                                                             |                              |  |
|                                                                  |                                                                               |                                         |                                                                                             |                              |  |
|                                                                  |                                                                               |                                         |                                                                                             |                              |  |
|                                                                  |                                                                               | . <i>I</i> .                            | 送信十一儿一                                                                                      |                              |  |
| לובאם/ג                                                          | 受信サー<br>IMAP                                                                  | -/(-<br>~                               | 送信サーバー<br>SMTP                                                                              |                              |  |
| לםר⊐וג:<br>++-וג−י                                               | 受信サー<br>IMAP                                                                  | ار-<br>ب                                | 送信サーバー<br>SMTP                                                                              | ×                            |  |
| プロトコル:<br>サーバー:                                                  | 受信サー<br>IMAP<br>imap.dreamersi.ne                                             | ارم<br>v<br>et                          | 送信サーバー<br>SMTP<br>smtp.dreamersi.net                                                        | ~                            |  |
| プロトコル:<br>サーバー:<br>ポート番号:                                        | 受信サー<br>IMAP<br>imap.dreamersi.nr<br>993                                      | et 🗸                                    | 送信サーバー<br>SMTP<br>smtp.dreamersi.net<br>465                                                 | >                            |  |
| プロトコル:<br>サーバー:<br>ポート番号:<br>SSL:                                | 受信サー<br>IMAP<br>imap.dreamersi.ne<br>993<br>SSL/TLS                           | بار<br>et<br>ب                          | 送信サーバー<br>SMTP<br>smtp.dreamersi.net<br>465<br>SSL/TLS                                      | × ×                          |  |
| プロトコル:<br>サーバー:<br>ポート番号:<br>SSL:<br>認証方式:                       | 受信サー<br>IMAP<br>imap.dreamersi.nr<br>993<br>SSL/TLS<br>自動検出                   | الرــــــــــــــــــــــــــــــــــــ | 送信サーバー<br>SMTP<br>smtp.dreamersi.net<br>465<br>SSL/TLS<br>自動検出                              | > > >                        |  |
| プロトコル:<br>サーバー:<br>ポート番号:<br>SSL:<br>認証方式:<br>ユーザー名:             | 受信サー<br>IMAP<br>imap.dreamersi.nr<br>993<br>SSL/TLS<br>自動検出<br>hanako.yamada@ | et                                      | 送信サーバー<br>SMTP<br>smtp.dreamersi.net<br>465<br>SSL/TLS<br>自動検出<br>hanako.yamada@pspino      | v<br>v<br>v                  |  |
| プロトコル:<br>サーバー:<br>ポート番号:<br>SSL:<br>認証方式:<br>ユーザー名:             | 受信サー<br>IMAP<br>imap.dreamersi.n<br>993<br>SSL/TLS<br>自動検出<br>hanako.yamada@  | et                                      | 送信サーバー<br>SMTP<br>smtp.dreamersi.net<br>465<br>SSL/TLS<br>自動検出<br>hanako.yamada@pspino      | ▼<br>▼<br>▼<br>com           |  |
| プロトコル:<br>サーバー:<br>ポート番号:<br>SSL:<br>認証方式:<br>ユーザー名:             | 受信サー<br>IMAP<br>imap.dreamersi.n<br>993<br>SSL/TLS<br>自動検出<br>hanako.yamada@  | et                                      | 送信サーバー<br>SMTP<br>smtp.dreamersi.net<br>465<br>SSL/TLS<br>自動検出<br>hanako.yamada@pspino      | ▼<br>▼<br>↓<br>C.com         |  |
| プロトコル:<br>サーバー:<br>ポート番号:<br>SSL:<br>認証方式:<br>ユーザー名:             | 受信サー<br>IMAP<br>imap.dreamersi.n<br>993<br>SSL/TLS<br>自動検出<br>hanako.yamada@  | et                                      | 送信サーバー<br>SMTP<br>smtp.dreamersi.net<br>465<br>SSL/TLS<br>自動検出<br>hanako.yamada@pspino      | ▼<br>▼<br>↓<br>C.com         |  |
| プロトコル:<br>サーバー:<br>ポート番号:<br>SSL:<br>認証方式:<br>ユーザー名:<br>キャンセル(A) | 受信サー<br>IMAP<br>imap.dreamersi.n<br>993<br>SSL/TLS<br>自動検出<br>hanako.yamada@  | et                                      | 送信サーバー<br>SMTP<br>smtp.dreamersi.net<br>465<br>SSL/TLS<br>自動検出<br>hanako.yamada@pspino<br>詳 | ▼<br>▼<br>↓<br>com<br>橋設定(A) |  |

## 7. 「完了」を選択

| 既存のメールアドレスのセットアップ                        |                      |                       |                          |                         | ×    |
|------------------------------------------|----------------------|-----------------------|--------------------------|-------------------------|------|
| 既存のメールアドレスのセットアップ<br>現在のメールアドレスを入力してください |                      |                       |                          |                         |      |
| あなたのお名前(N                                | ):                   | Hanako Yamada         |                          |                         | 0    |
| メールアドレス(E)                               | メールアドレス( <u>E</u> ): |                       | hanako.yamada@pspinc.com |                         |      |
| パスワード(型):                                |                      | •••••                 | ••••                     | •••                     | ø    |
|                                          |                      | ✓ パスワードを記憶            | する(                      | MD                      |      |
| ✓ <sup>次のアカ</sup>                        | ウント                  | 、設定が、指定されたサ<br>つかりました | ーバ・<br>と・                | ーを調べることにより見             |      |
|                                          |                      | 受信サーバー                |                          | 送信サーバー                  |      |
| プロトコル:                                   | IMA                  | IMAP                  |                          | SMTP                    |      |
| サーバー:                                    | imap.dreamersi.net   |                       |                          | smtp.dreamersi.net      | ~    |
| ポート番号:                                   | 993                  |                       | ~                        | 465                     | ~    |
| SSL:                                     | SSL/TLS              |                       | *                        | SSL/TLS                 | *    |
| 認証方式:                                    | 通常                   | のパスワード認証              | *                        | 通常のパスワード認証              | ~    |
| ユーザー名:                                   | ayan                 | ni.nakano@pspinc.com  |                          | ayami.nakano@pspinc.com |      |
|                                          |                      |                       |                          | 詳細設況                    | E(A) |
| キャンセル(A)                                 |                      |                       |                          | 再テスト(1) 完了(             | ນ    |

## 8. 追加したメールアドレスが左ウィンドウに追加されます。

| ファイル(E) 編集(E) 表示(V) 移動(G)    | ) メッセー | -ジ(M) う | 定とToDo(N)       | ツールロ へん     | プロ                       |                      | ×                                                                     |
|------------------------------|--------|---------|-----------------|-------------|--------------------------|----------------------|-----------------------------------------------------------------------|
|                              | 1 PDS  | ワント設定   | ×               |             |                          |                      |                                                                       |
| ✓ ☐ hanako.yamada@pspinc.com | m 🛠    | [] 未読   | ☆ スター付き         | 1 1 知り合い    | <ul> <li>タグ付き</li> </ul> | 0 添付あり               | ○ このフォルダーのメッセージを絞り込む < Ctrl+Shift+K>                                  |
| > 2 受信トレイ (5)                | 1 *    | 0       | 件名 通            | 送信日時        | ^ E                      |                      |                                                                       |
| ● 下書き                        | \$     | 6 = 0   | Build M         | a 10:25 AM  | ^                        |                      |                                                                       |
|                              | 4      | • 0     | Re: J., H       | el 10:41 AM |                          |                      |                                                                       |
| > 🖻 アーカイブ                    | 1.2    | • 0     | Re: 15          | 10-42 AM    |                          | 1                    | Thunderhird                                                           |
| 8 迷惑メール                      |        | - 0     | 0 K             | 11.00 414   |                          | 1                    | Inunderbird                                                           |
| 回 ごみ箱                        | 14     | • 0     | Kequ Na         | 11:00 AM    |                          |                      | へようこそ                                                                 |
| C Archive                    | - 12   | • 0     | Rem Jil         | I 11:01 AM  |                          |                      |                                                                       |
| Deleted Items                | 宜      | • 0     | Affor be        | 11:01 AM    |                          |                      |                                                                       |
| D Junk Email                 | \$     | • 0     | Affor be        | 0 11:01 AM  |                          | 私たちが寄付               | すを必要とする理由                                                             |
| Sent Items                   | 会      | • 0     | Chia W          | e 11:07 AM  |                          | Thunderbird Lt       | 以前のように Mozilla から資金を得ていません。幸い、劇品の                                     |
| ✓ ☐ Local Folders            | ☆      | • 0     | Chia W          | e 11:07 AM  |                          | 維持とさらなる              | 開発を支えている活発なコミュニティがありますが、長期的な                                          |
| 回ごみ箱                         | \$     | • 0     | サン 5a           | in 11:41 AM |                          | 存続のため、プ              | ロジェクトは資金を必要としています。                                                    |
| 図 送信トレイ                      | \$     | • 0     | We'r G          | o 11:55 AM  |                          | Thunderhied (D       |                                                                       |
|                              | \$     | • 0     | Voic Vo         | i 11:56 AM  |                          | thunderbird ()       | 関本は、アノリゾーンヨンを何日万人ものユーリーへ用りるに                                          |
|                              | 1.2    | • 0     | Voic Vo         | 11:56 AM    |                          | のに推行しなり<br>われます Thur | Nuduabid Wheak Weak Area シンクストラクチャン人計算に使                              |
|                              | 1.2    | - 5     | Kaan C          | 12-04 044   |                          | 振を必要として              | おり、この理で実は友お願いしたいと思います。終まんからの                                          |
|                              | H      | - 0     | Keep C          | 12:04 PM    |                          | 液を必要として              | 接Thunderbirdの開発とインフラストラクチャに充てられま                                      |
|                              | - 54   | • 0     | кеер С          | y 12:04 PM  |                          | व.                   |                                                                       |
|                              | 12     | • 0     | Keep C          | y 12:14 PM  |                          |                      |                                                                       |
|                              | \$     | • 0     | Keep C          | y 12:14 PM  |                          | • Thunder            | hird 入寄付                                                              |
|                              | 会      | • 0     | FW: N           | o 12:15 PM  |                          | manach               | 5/10 · 140113                                                         |
|                              | \$     | • 0     | Re: M           | i 12:26 PM  |                          | Thunderbird (a       | 、オープンソースでクロスプラットフォームを特徴とし、ビジ                                          |
|                              | \$2    | • 0     | Re: N           | o 12:44 PM  |                          | ネスでも個人で              | も無料で利用できる人気のメール・カレンタークライアントで                                          |
|                              | - 2    | 6 .     | ( co IT         | s 1:05 PM   |                          | す。私たちはそ              | のゼキュリティを守りつつ、さらに改善していきたいと考えて                                          |
|                              | \$     |         | Re: 5           | 1 1:07 PM   |                          | います。皆さん              | からの奇行によって、開発者の雇用、インフラストラクチャの                                          |
|                              |        | • 0     | Fwd: B          | 1:08 PM     |                          | 購入、以良の継              | 統かり駆となります。                                                            |
|                              | 1.2    |         | IPOS CI         | 1-00 PM     |                          | Thunderbird (a       | はあなたのようなユーザーに支えられています! Thunderbird                                    |
| ()                           | L H    | - 0     | 1 <sup>00</sup> | a. LUSTIN   | ~                        | を気に入ってい              | スなら、ザバッ宮41本検討1.7ください。Thunderhird を存結可<br>未読数:5 合計: 2794 図 Today ペイン ✓ |

ご質問等ございましたら、PSP サポートまでご連絡くださいませ。

電話:425-957-0808

 $\mathcal{I} - \mathcal{V}$ : <u>support@pspinc.com</u>